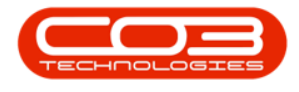

## **PROJECTS**

## **PROJECTS - TIME BOOKINGS**

From the Time Booking Tile you can view the time that has been logged for each work order. You will also be able to see the Technician who logged time against the Work Order and how the time was allocated for the work order.

## Ribbon Access: Maintenance / Projects > Projects

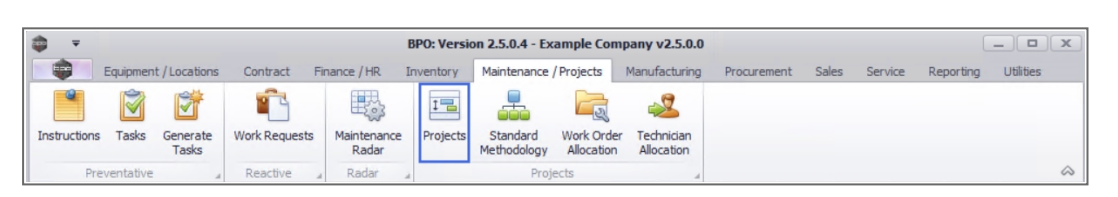

- 1. The *Project Listing* screen will be displayed.
- 2. Select the *Site* where the project can be located.
  - The example has *Durban* selected.
- 3. Select the *Status* for the project whose time bookings you wish to view.
  - The example has **Open** selected.
- 4. Click on the *row* of the project you wish to view time for.
- 5. Click on the *Time Bookings* tile.

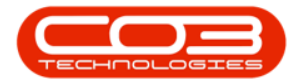

| ♥<br>Home Equip      | ment / Locations Con | tract Finance / HR Invento                                         | ing <b>-BPC</b><br>ory Ma                  | intenance / Pro | . <b>0.4 - Example</b><br>ojects Manuf | E Company v2.5.0 | .0<br>ment | Sales Service | Reporting Utilitie | s – 6       |
|----------------------|----------------------|--------------------------------------------------------------------|--------------------------------------------|-----------------|----------------------------------------|------------------|------------|---------------|--------------------|-------------|
| d Edit               | kspaces •<br>Filter  | Project Methodology (Cose<br>the Project Baseline Close<br>Project | Employee Time Project Time Progress Report |                 | Print<br>Delivery Note                 | Export My Pro    | n •<br>•   | Refresh Re    | eports             |             |
| ntenance ( Eon       | mat                  | Processing                                                         | Ana                                        | alveis          | Print                                  |                  | Ourrent    | 3.            | norts              |             |
| · ·                  | Listing Hierarch     |                                                                    |                                            | 1               |                                        |                  |            |               |                    |             |
| r text to search     |                      | ar hara ta araun hu that caluma                                    |                                            |                 |                                        |                  |            |               |                    | 1/          |
| 5                    | ProjectD of          | Description                                                        | Ctable                                     | StatusDees      | EndDate                                | ManagerName      | Notify     | CustomerCode  | Customerhame       | Depthame    |
| Y                    |                      | In C                                                               |                                            | alle            | =                                      | Manager Name     | allo       | rac           |                    | IDepuvalite |
|                      | FI PR 10000071       | SP240 New Deal.                                                    | 0                                          | Open            | 05/06/2017                             | Bianca Du Toit   | No         | TTA001        | Titan Group        | -           |
| Parts                | E PR 10000075        | Check Technician Assignment                                        | 0                                          | Open            | 17/09/2014                             | Belinda Sharman  | No         | HOP001        | Hope Works (Ptv)   |             |
|                      |                      | Test Projects viewed in Cust                                       | 0                                          | Open            | 18/09/2014                             | Belinda Sharman  | No         | HOP001        | Hope Works (Ptv)   |             |
|                      |                      | New machine installation                                           | 0                                          | Open            | 02/10/2014                             | Bianca Du Toit   | No         | DER001        | Derton / Technolo  |             |
| Time Bookings        |                      | tst                                                                | 0                                          | Open            | 02/10/2014                             | Bianca Du Toit   | No         | DER001        | Derton / Technolo  |             |
|                      |                      | SP240 New Deal                                                     | 0                                          | Open            | 14/11/2014                             | Bianca Du Toit   | No         | TIA001        | Titan Group        |             |
|                      | E PRJ0000089         | Machine installations                                              | 0                                          | Open            | 08/02/2015                             | Belinda Sharman  | No         | HOP001        | Hope Works (Pty)   |             |
| Services             |                      | Sprint SP 1912 New Deal Sale                                       | 0                                          | Open            | 11/01/2015                             | Belinda Sharman  | No         | HOP001        | Hope Works (Pty)   |             |
|                      | PRJ0000091           | Service for HOP001 on 06 No                                        | 0                                          | Open            | 07/11/2014                             | Bianca Du Toit   | No         | HOP001        | Hope Works (Pty)   |             |
|                      |                      | Scheduled Maintenance for H                                        | 0                                          | Open            | 07/11/2014                             | Bianca Du Toit   | No         | HOP001        | Hope Works (Pty)   |             |
| Third Party Services |                      | Scheduled Maintenance for D                                        | 0                                          | Open            | 07/11/2014                             | Bianca Du Toit   | No         | DER001        | Derton / Technolo  |             |
|                      |                      | Scheduled Maintenance for Y                                        | 0                                          | Open            | 07/11/2014                             | Bianca Du Toit   | No         | YES001        | Young Electric     |             |
|                      |                      | Scheduled Maintenance for T                                        | 0                                          | Open            | 07/11/2014                             | Bianca Du Toit   | No         | TIA001        | Titan Group        |             |
| Travel               |                      | Site Inspectino                                                    | 0                                          | Open            | 18/03/2015                             | Bianca Du Toit   | No         | HOP001        | Hope Works (Pty)   |             |
|                      |                      | Install Machines                                                   | 0                                          | Open            | 21/03/2015                             | Bianca Du Toit   | No         | HOP001        | Hope Works (Pty)   |             |
|                      | E PR30000100         | Machine inspection required                                        | 0                                          | Open            | 29/05/2015                             | Belinda Sharman  | No         |               |                    |             |
| Evpances             | ➡ PRJ0000101         | Scheduled Maintenance for H                                        | 0                                          | Open            | 15/05/2015                             | Bianca Du Toit   | No         | HOP001        | Hope Works (Pty)   |             |
| Сарспаса             | ➡ PRJ0000102         | Scheduled Maintenance for D                                        | 0                                          | Open            | 15/05/2015                             | Bianca Du Toit   | No         | DER001        | Derton / Technolo  |             |
|                      |                      | Scheduled Maintenance for H                                        | 0                                          | Open            | 15/08/2014                             | Bianca Du Toit   | No         | HOP001        | Hope Works (Pty)   |             |
|                      |                      | Scheduled Maintenance for D                                        | 0                                          | Open            | 15/08/2014                             | Bianca Du Toit   | No         | DER001        | Derton / Technolo  |             |
|                      |                      |                                                                    | -                                          | -               |                                        |                  |            |               |                    |             |

6. The *Time Bookings for Project : [project ref number]* screen will be displayed.

Note that this is a View only screen and no changes can be made to the information listed here.

- 7. From this screen you will be able to view the time that has been logged for each work order, the Technician who logged time against the Work Order as well as how the time was allocated for the work order.
- 8. You will also be able to see where different Technicians worked on the same Work Order,
- 9. or where the same Technician attended to a work order on different dates.
- 10. Click on *Back* to return to the Project Listing screen.

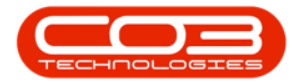

## Projects - Time Bookings

| \$   | Ŧ          |                 | 6                  | Time Bookings for Project : PF           | 230000071 -   | BPO: Version 2.5. | .0.4 - Example Co | mpany v2.5.0   | 0.0            |                  |               |              | х    |
|------|------------|-----------------|--------------------|------------------------------------------|---------------|-------------------|-------------------|----------------|----------------|------------------|---------------|--------------|------|
|      | Home       | Equipment / Loc | ations Cont        | ract Finance / HR Inventory Ma           | intenance / P | rojects Manufa    | cturing Procure   | ment Sale:     | Service        | Reporting U      | tilities      | - 8          | ×    |
|      |            |                 |                    |                                          |               |                   |                   |                |                |                  |               |              |      |
| Back | Save Layo  | ut Workspaces   | Refresh            |                                          |               |                   |                   |                |                |                  |               |              |      |
|      |            | 10              | 0.00               |                                          |               |                   |                   |                |                |                  |               |              | ~    |
|      | 4          | ormat 🔰 🦼       | Cutton a           |                                          |               |                   |                   |                |                |                  |               |              |      |
|      |            |                 | that column        |                                          |               |                   |                   |                |                |                  |               | 1            |      |
| Pro  | jectRef    | ProjectDesc     | WOCode             | WODescription                            | CraftName     | EmployeeNumber    | TechnicianName    | StartDate      | EstLabourHours | RegularHours     | OvertimeHours | OvertimeFact | tor  |
| ۹ 🗉  |            | R C             | R <mark>B</mark> C | 4 <b>0</b> 4                             | REC           | REC               | REC               | =              | =              | =                | -             | -            |      |
| PR   | 30000071   | SP240 New Deal. | WO0000205          | SP240-1 - Machine Installations          | ADMN          | MUD001            | Judith Mudzengi   | 19/07/2017     | 0.00           | 0.00             | 2.00          | 1            | 1.25 |
| PR   | J0000071 💙 | SP240 New Deal. | WO0000205          | SP240-1 - Machine Installations          | TECH          | MUD001            | Judith Mudzengi   | 12/04/2017     | 0.00           | 3.00             | 0.00          | 1            | 1.00 |
| PR   | J0000071 👝 | SP240 New Deal. | WO0000206          | SP240-2 - Network setup - test edi work  | MNGT          | DUT001            | Bianca Du Toit    | 18/07/2018     | 0.00           | 0.13             | 0.00          | 1            | 1.00 |
| PR   | 30000071 🔍 | SP240 New Deal. | WO0000206          | SP240-2 - Network setup - test edi work  | ADMN          | MUD001            | Judith Mudzengi   | 12/04/2017     | 0.00           | 5.00             | 0.00          | 1            | 1.00 |
| PR   | 30000071   | SP240 New Deal. | WO0000286          | WS - Weekly Service                      | MNGT          | DUT001            | Bianca Du Toit    | 29/05/2018     | 0.00           | 2.00             | 0.00          | 1            | 1.00 |
| PR   | J0000071   | SP240 New Deal. | WO0002198          | Test project assignment with auto accept | MINGT         | DUT001            | Bianca Du Toit    | 30/05/2018     | 0.00           | 0.05             | 0.00          | 0            | 0.00 |
|      |            |                 |                    |                                          |               |                   |                   |                |                |                  |               |              |      |
| Open | Windows 🔻  |                 |                    |                                          |               |                   | U                 | ser : JulandaK | 10/09/2021 V   | ersion : 2.5.0.4 | Example Comp  | any v2.5.0.0 |      |

MNU.058.061